## moreNOTEのセットアップ

この章では、Windows 8 端末に moreNOTE アプリをインストールし、moreNOTE マネージャーへ接続するための設定方法について説明します。

## 1-1 moreNOTEをインストールする

ここでは、Windows ストアから moreNOTE アプリをインストールする手順に ついて説明します。

- Wi-Fi でネットワークに接続できることを確認してください。
- Windows 8 端末の充電が十分かどうかを確認してください。
  - インストールは、Windows にログオンするユーザーアカウントごと に行ってください。

1. スタート画面で [ストア] アイコンをタップします。

Windows ストアが起動します。

2. チャームで [検索] アイコンをタップします。

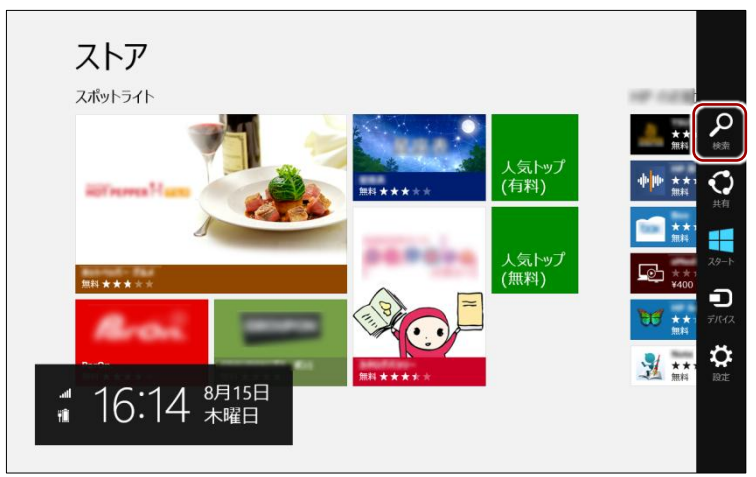

検索チャームが表示されます。

3. 検索フィールドに「morenote 3.1」と入力して検索します。

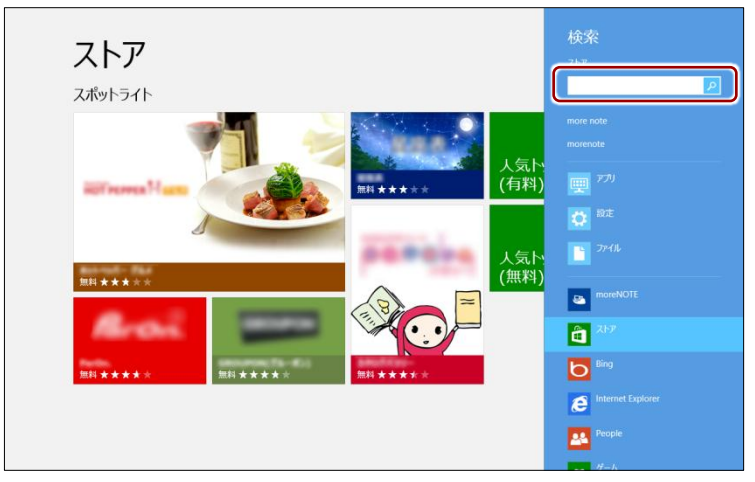

検索結果に、moreNOTE が表示されます。

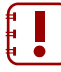

moreNOTE アプリには複数のバージョンがあります。App Store には複数のバージョンの moreNOTE アプリがあるため、インス トールするアプリのバージョンにはご注意ください。

- **4.** moreNOTE 3.1 の [moreNOTE] アイコンをタップします。 moreNOTE のインストール画面が表示されます。
- 5. [インストール] をタップします。
  - 認証ダイアログが表示されたら、Microsoft アカウントのパス ワードを入力して、[OK]をタップします
    - Microsoft アカウントが不明な場合は、管理者に確認してください。

インストールが開始されます。

インストールが終了すると、「moreNOTE がインストールされました。」 が表示されます。

以上で moreNOTE アプリのインストールは完了です。次の初期設定に進んで ください。

## 1-2 初期設定をする

moreNOTE アプリを最初に起動したときの設定について説明します。

- 設定を開始する前に、接続するサーバーの情報と位置情報の設定について、moreNOTE 管理者に確認してください。
  - **1.** スタート画面の [moreNOTE 3.1] アイコンをタップします。

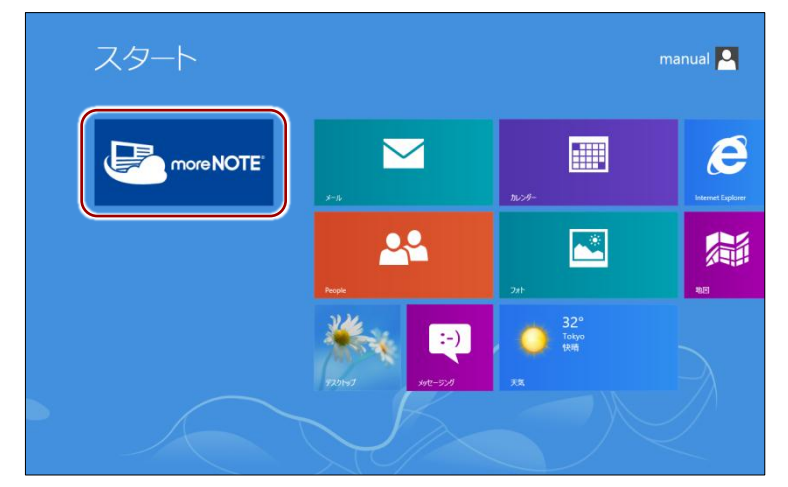

moreNOTE アプリが起動します。

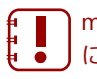

moreNOTE アプリには複数のバージョンがあります。App Store には複数のバージョンの moreNOTE アプリがあるため、起動す るアプリのバージョンにはご注意ください。 2. ユーザー名、パスワードを入力し、[ログイン]をタップします。

| <ユーザー名> itpro<br><パスワード> password                                                                  |  |
|----------------------------------------------------------------------------------------------------|--|
| ・ごろうでき NOTE*<br>ログイン<br>ユーザータ<br>( <sup>1000</sup><br>パワート<br>(<br>ののの<br>パワート<br>(<br>ののの<br>パワート |  |
| <ul> <li>エンデナンス・サービスな整備報<br/>現在、通常通りサービスをご利用限ります。</li> </ul>                                       |  |

サーバー設定を促すメッセージが表示され、設定チャームが表示されま す。

**3.** [オプション] をタップします。

| でためでき NOTE<br>ログイン<br>ユーザー名<br>パスワード<br> | 設定<br>mateNOTE<br>RF & FURSOFF Inc.<br>(イクシロ)<br>メンラインヘルブ<br>利用規約<br>プライバシー ポリシー<br>このアプルニンルで<br>アクセンボギリ<br>時間としビュー                                                                                                    |
|------------------------------------------|----------------------------------------------------------------------------------------------------|
|                                          | aff ●<br>F3-44A8-<br>ACCA<br>ACCA<br>AC |

「オプション」画面が表示されます。

**4.** moreNOTE アプリ設定用 URL を入力し、「オプション」画面以外の部分、 または [戻る] アイコンをタップして設定画面を閉じます。

| <morenote url="" アプリ設定用=""><br/>https://devevt1.morenote.jp/ev0011itpro/</morenote>                   |                                                                   |
|----------------------------------------------------------------------------------------------------|-------------------------------------------------------------------|
| に<br>た<br>た<br>う<br>た<br>う<br>た<br>う<br>た<br>た<br>う<br>た<br>た<br>た<br>の<br>の<br>の<br>の<br>の<br>の<br>の | <ul> <li>         ・ ガンション         ・         ・         ・</li></ul> |

接続サーバーが設定され、ログイン画面に「お知らせ」が表示されます。

|                                                                                                    | 設定         |                      |          |
|----------------------------------------------------------------------------------------------------|------------|----------------------|----------|
| more NOTE                                                                                                    |            |                      |          |
| ログイン                                                                                                    |            |                      |          |
| コーザータ                                                                                                    |            |                      |          |
| egyo                                                                                                    |            |                      |          |
| パスワード                                                                                                    |            |                      |          |
| and the second second second second second second second second second second second second second second second |            |                      |          |
| 投稿先サーバーが設定されていません。投稿先サーバーの設定が必要です。<br>オプションを知ったて、接続サーバーを入力していたさい。                                                |            |                      |          |
|                                                                                                    | 評価とレビュー    |                      |          |
| お知らせ                                                                                                    |            |                      |          |
| ■メジラナンス・サービス経営開発<br>現在、通常通りサービスをこ利用指すます。                                                                         |            | <b>N</b>             |          |
|                                                                                                    | 100<br>100 | <del>ل</del> ه<br>۳۳ | ε-π-r    |
|                                                                                                    |            |                      | PC 設定の変更 |

最後に、ログイン画面でユーザー名とパスワードを入力し、[ログイン] ボタンをタップします。

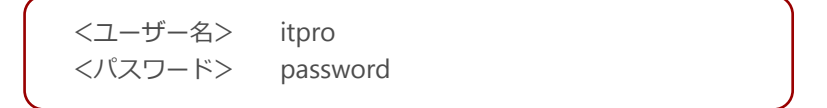

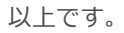